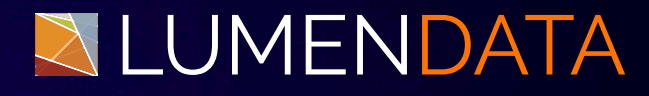

## Data Sheet

# Leveraging Informatica Reference 360 for Data Validation

Step-by-Step Guide

5201 GREAT AMERICAN PARKWAY, SUITE 320 SANTA CLARA, CA 95054 Tel: (855) 695-8636 E-mail: info@lumendata.com Website: www.lumendata.com

### **Overview**:

In MDM, we have many kinds of data - Financial Data, Analytical Data, Reference Data, Business Data, Master Data, and Transactional Data. Where there is data, there is reference data. Reference Data is the data that is used to classify or categorize the other forms of data. Reference data does not change frequently, it changes over time.

Generally, in an organization, each team or business unit maintains Reference data. There's no standard reference data across the organization. This causes standardization or integration problems. Even data governance is maintained at the business unit level which could lead to more data discrepancies like inconsistent reporting. This also reduces operational efficiency.

In this datasheet, we will use Informatica Reference 360 to provide the solution to all the above-mentioned problems.

#### **Pre-Requisites**

- 1. IICS Access
- 2. Secure Agent should be up & running
- 3.R360 connection
- 4.C360 Connection
- 5. Reference data mapping sheet from the Dev team.
- 6.A pre-defined relationship for the Business Entity

### I. Validating Dependent Reference Data Values

#### Note: State is dependent on country.

• Click Reference 360 after logging in to IICS successfully.

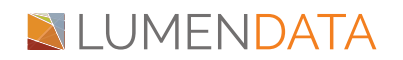

| Informatica Intelligent Cloud Services |                | Log Out         |
|----------------------------------------|----------------|-----------------|
| My Services                            |                |                 |
| Integration Hub                        | Mass Ingestion | Multidomain MDM |
| PC to Cloud Conversion                 | Product 360    | Reference 360   |
| Supplier 360                           | Administrator  | Monitor         |
| Operational Insights                   |                |                 |

• Go to the Explore option to check the reference values.

|   | SLUME          | □ □ □ □ □ □ □ □ □ □ □ □ □ □ □ □ □ □ □                 | Multiple                                   | ▼ Search                              | Q 35 Partner - Lumen Data ∨   P Q ? |
|---|----------------|-------------------------------------------------------|--------------------------------------------|---------------------------------------|-------------------------------------|
| ÷ | New            | 📁 Explore                                             |                                            |                                       |                                     |
|   | Home           |                                                       |                                            |                                       |                                     |
|   | Explore        | System Reference Data                                 | <ol> <li>Select an asset from t</li> </ol> | he Explore panel to view the details. |                                     |
| ÷ | Workflow Inbox | > 🔏 008_LookupAlternateIdType                         |                                            |                                       |                                     |
|   | My Jobs        | > 8 008_lookupCountry > 8 008_lookupElectronicAddress |                                            |                                       |                                     |
| Q | Search         | > 💦 008_LookupGender                                  |                                            |                                       |                                     |
|   |                | > 🔒 008_lookupPhoneCommunication                      |                                            |                                       |                                     |
|   |                | > 🔒 008_LookupState                                   |                                            |                                       |                                     |
|   |                | > 🔒 008_LookupTaxType                                 | :                                          |                                       |                                     |

• Check the State Reference values in the mapping sheet.

| Name        | Code | Descriptio | dependen | status.status.key | effectiveDate | Ì |
|-------------|------|------------|----------|-------------------|---------------|---|
| Alaska      | AK   |            | US       |                   |               |   |
| Alabama     | AL   |            | US       |                   |               |   |
| Arkansas    | ARK  |            | US       |                   |               |   |
| American    | ASA  |            | US       |                   |               |   |
| Arizona     | AZ   |            | US       |                   |               |   |
| California  | CA   |            | US       |                   |               |   |
| Commony     | CM   |            | US       |                   |               |   |
| Connectic   | COT  |            | US       |                   |               |   |
| Canal Zone  | CZ   |            | US       |                   |               |   |
| District of | DC   |            | US       |                   |               |   |
| Delaware    | DE   |            | US       |                   |               |   |
| Florida     | FL   |            | US       |                   |               |   |
| Federated   | FM   |            | US       |                   |               |   |
| Georgia     | GEO  |            | US       |                   |               |   |

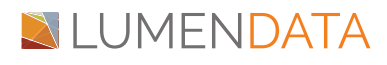

• Search for the state and click the enterprise state.

| = NUME           | Reference 360 V        | Multiple                    | ▼ Search Q 35 Par        | tner - Lumen Data 🗸 🛛 🏳 🖉 |
|------------------|------------------------|-----------------------------|--------------------------|---------------------------|
| 🛨 New            | 🚞 Explore              |                             |                          |                           |
| 🍐 Home           | an 00 m 0              | Enterprise State            |                          | Open                      |
| Explore          |                        | Values Cross                | Summ Defini Stakehol     | Work History              |
| 🔸 Workflow Inbox | Sinc state             | Enterprise St (100) Point i | in Time 🗂 🧿 Current Find | Q 및 단 편 @                 |
| 📄 My Jobs        | Enterprise state       | Name †                      | Code Description         | dependency                |
| <b>Q</b> Search  | Enterprise State       | Alabama                     | AL                       | United States             |
|                  | V 🔒 State_amr          | 🦰 Alaska                    | AK                       | United States             |
|                  | Enterprise State_amr   | . Alberta                   | AB                       | Canada                    |
|                  | V 😤 State_B            | * 🦲 American Samoa          | ASA                      | United States             |
|                  | Enterprise State_B     | Andaman and Nicobar I       | Islands AN               | India                     |
|                  | V 🥂 State_lkp          | Andhra Pradesh              | AP                       | India                     |
|                  | Enterprise State_lkp   | Arizona                     | AZ                       | United States             |
|                  | V 🦂 State_O            | Arkansas                    | ARK                      | United States             |
|                  | Enterprise State_O     | Arunachal Pradesh           | AR                       | India                     |
|                  | V A State_Organization | Assam                       | AS                       | India                     |
|                  |                        | Bihar                       | BR                       | India                     |

# Steps to Validate the State Reference values in C360 w.r.t taking one record

• Click Customer 360 after logging in to IICS successfully.

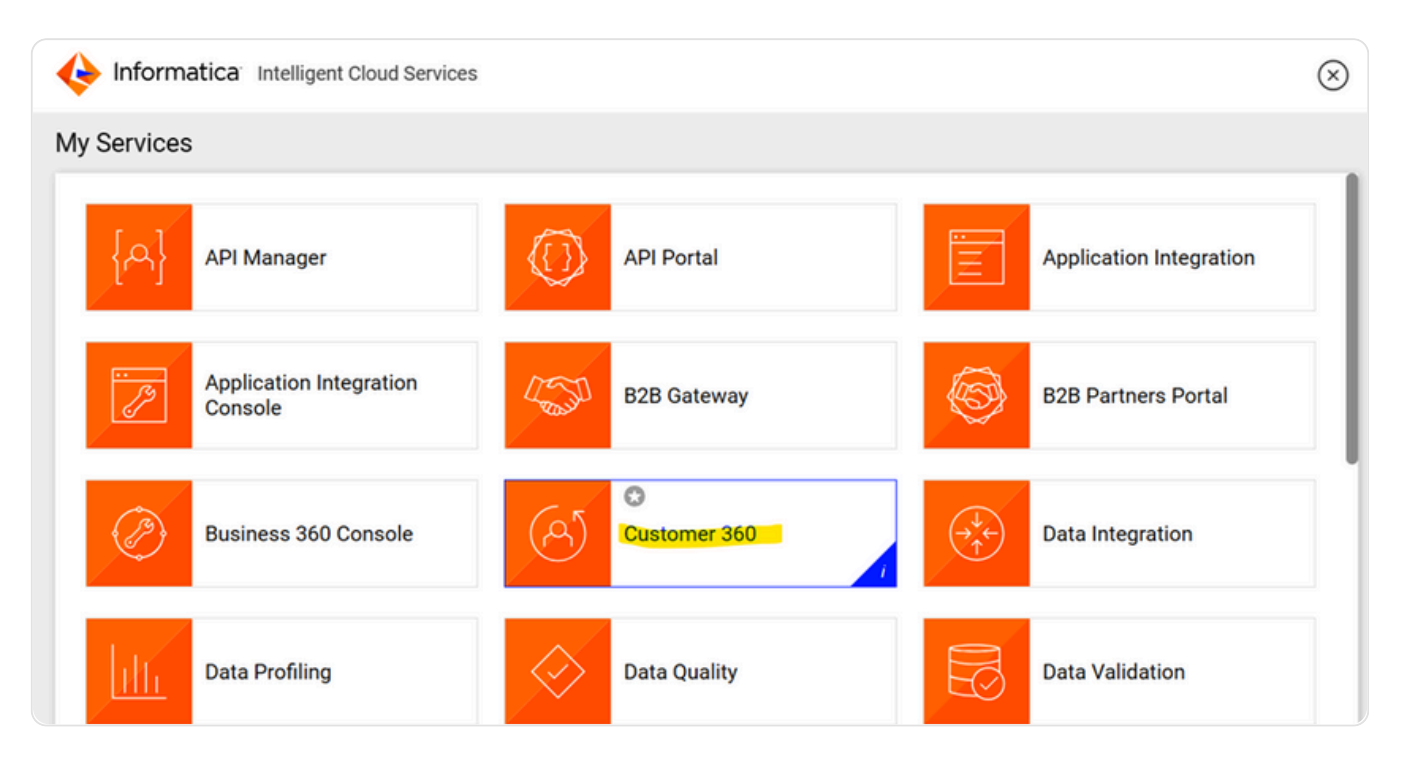

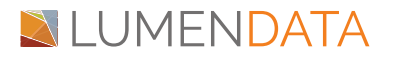

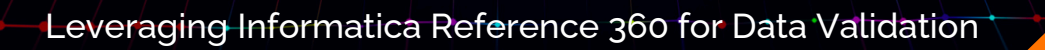

| ← C 🗅 https://w                 | w1-mdm.dmp-us.informaticacloud.com/ui-x360-app/app/c360/home | A <sup>®</sup> ☆ | ወ 🕼 🕲 🐨 🎝          |
|---------------------------------|--------------------------------------------------------------|------------------|--------------------|
| <b>N</b> LUM                    | ENDAT. Vew visual experience Adress · Search                 | Q                | 35 Partner - Lumen |
| 🛨 New                           | A Home                                                       |                  |                    |
| Ame Home                        | + New Dashboard                                              |                  |                    |
| O Search                        | New Dashboard                                                |                  |                    |
| <ul> <li>File Import</li> </ul> |                                                              |                  |                    |
| 📢 Workflow Inbox                |                                                              |                  |                    |
| 🔒 Hierarchies                   |                                                              |                  |                    |
| 18 My Jobs                      |                                                              |                  |                    |
| C Reports                       | Nothing to display. Add dashboard.                           |                  |                    |
|                                 | Add Dashboard                                                |                  |                    |
|                                 |                                                              |                  |                    |

• Search for the Business Entity and open one record.

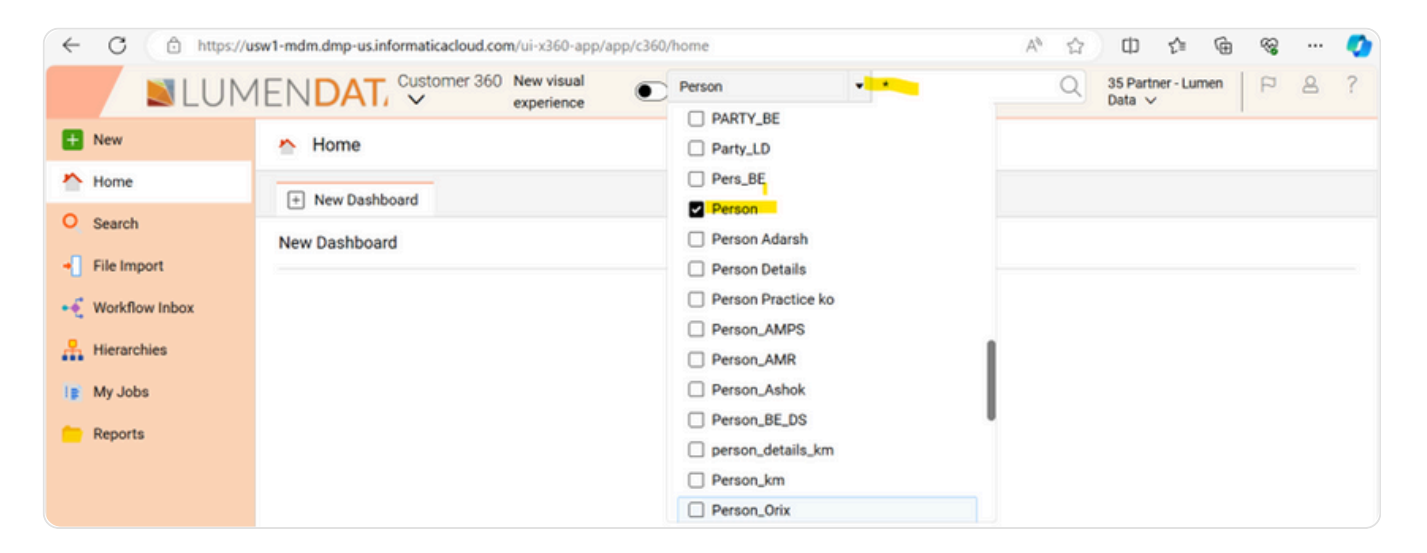

• Select one record to view the record details.

| ←          | C 🗅 https://u  | sw1-mdm.dmp-us.informaticacloud.com | /ui-x360-ap              | p/app/c360               | /search/global/c3609    | %3Aperson/% | %23?timestamp=`               | 1 A* 🏠          | 0 5                    | ∎ @    | ~~~~~~~~~~~~~~~~~~~~~~~~~~~~~~~~~~~~~~~ |         | 0          |
|------------|----------------|-------------------------------------|--------------------------|--------------------------|-------------------------|-------------|-------------------------------|-----------------|------------------------|--------|-----------------------------------------|---------|------------|
|            | <b>N</b> LUM   | IEN <b>DAT</b> , v                  | New visual<br>experience | ۲                        | Person                  | •           | •                             | Q               | 35 Partner -<br>Data ∨ | Lumen  | P                                       | 8       | ?          |
| Ð          | New            | O Search > Search For *             |                          |                          |                         |             |                               |                 |                        |        |                                         |         |            |
| ^          | Home           |                                     |                          |                          |                         |             |                               |                 |                        |        |                                         |         |            |
| Q          | Search         | Person                              |                          |                          |                         |             |                               |                 |                        |        |                                         |         |            |
| -0         | File Import    | Filters 🖉 🗢                         | Searc                    | h Results:               | * (Showing 6 of 6)      | None Sele   | cted 🔻                        |                 |                        |        |                                         | 0 1     | <b>↑</b> • |
| •€         | Workflow Inbox | ▼ First Name                        |                          | John Deo                 |                         |             |                               |                 |                        |        |                                         |         |            |
| <b>.</b> # | Hierarchies    | All 6<br>Alix 3                     |                          | Business ID:<br>First Na | 111123456789012<br>John | Last        | Source Business ID.<br>Na Deo | 111123456789012 | Designat               | Source | Primary Ki                              | iy: 101 | T          |
| 1g         | My Jobs        | John 1                              |                          | Gend                     |                         |             |                               |                 |                        |        |                                         |         |            |
| -          | Reports        | Test 2                              | •                        | test null                |                         |             |                               |                 |                        |        |                                         |         |            |
|            |                | ▼ Full Name                         | :                        | Business ID:             | 111                     | Lot         | Source Business ID:           | 111             | Decised                | Source | Primary Ke                              | y: 102  |            |
|            |                |                                     |                          | FIRST Na                 | test                    | Last        | PGL. null                     |                 | Designat               |        |                                         |         |            |

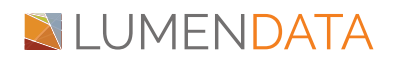

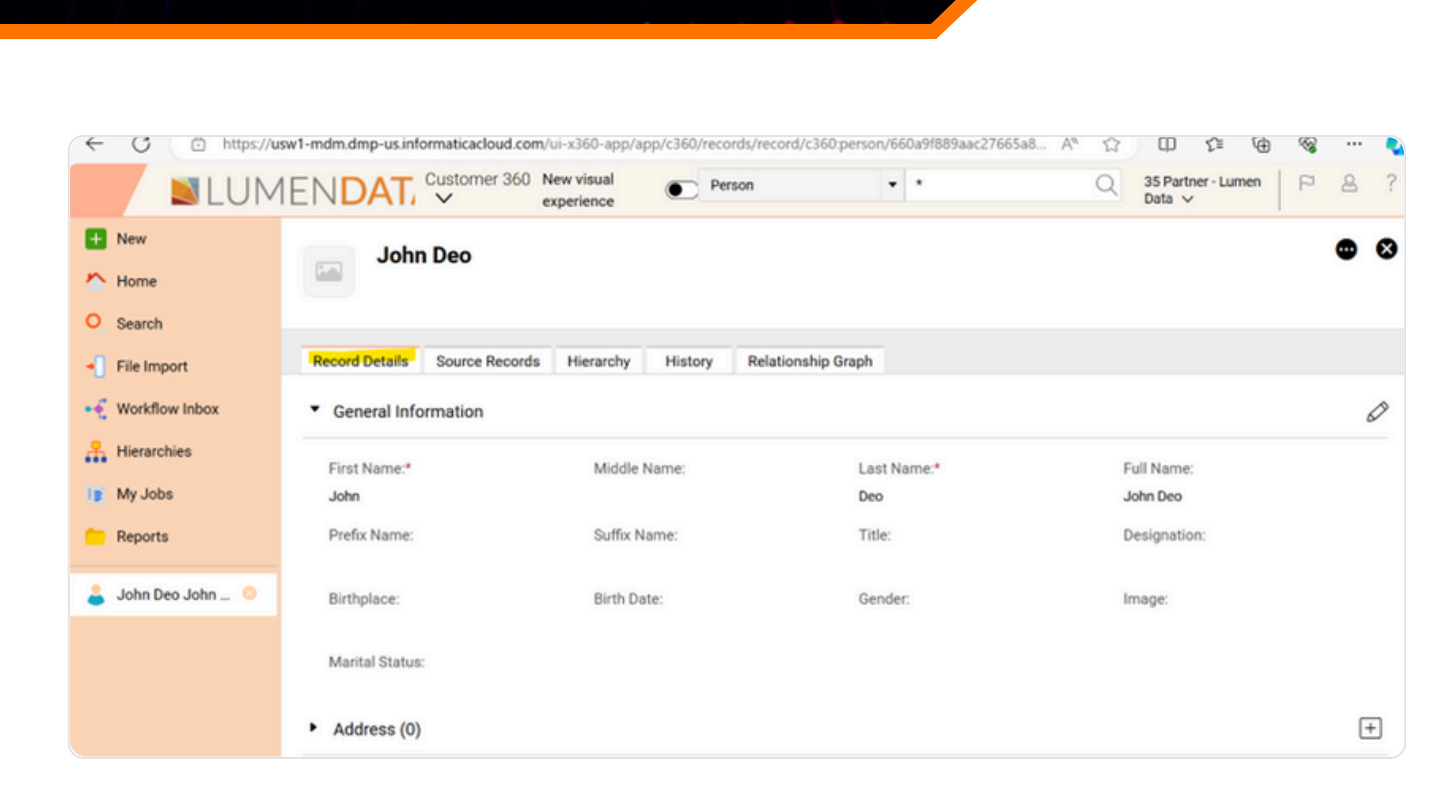

Leveraging Informatica Reference 360 for Data Validation

• Check the Address details for that record. Check if that record has country and state options available.

Note: State is disabled as it is dependent on the country reference value. Once we select the country, the state will be enabled.

| ← C 🗅 http       | s://usw1-mdm.dmp-us.informaticacloud.com/ui     | -x360-app/app/c360/records/record/c36 | 0:person/660a9f889aac2 역 A® | A D 🕫 🕀 🗞 🕻                         |
|------------------|-------------------------------------------------|---------------------------------------|-----------------------------|-------------------------------------|
| <b>S</b> LUMI    | ENDATA Customer 360 V                           | New visual experience  Per            | son •                       | Q 35 Partner - Lumen Data 🗸   🏱 🖉 🗿 |
| + New            | John Deo                                        |                                       |                             |                                     |
| Mome 1           |                                                 |                                       |                             |                                     |
| O Search         |                                                 |                                       |                             |                                     |
| File Import      | Record Details Source Records Hierarchy Hier    | story Relationship Graph              |                             |                                     |
| 🗧 Workflow Inbox | <ul> <li>Address (1)</li> </ul>                 |                                       |                             |                                     |
| Hierarchies      |                                                 |                                       |                             |                                     |
| My Jobs          | <ul> <li><address type=""></address></li> </ul> |                                       |                             | V X                                 |
| Reports          | Default Indicator:                              | Address Type:                         | Usage Type:                 | Address Status:                     |
| Inter Dec. John  |                                                 | •                                     |                             | •                                   |
|                  | Address Line 1:*                                | Address Line 2:                       | Address Line 3:             | Country.*                           |
|                  |                                                 |                                       |                             | •                                   |
|                  | State                                           | City:                                 | County:                     | Postal Code:                        |
|                  |                                                 |                                       |                             |                                     |
|                  | Postal Code Extension:                          | Coordinate System:                    | Location Coordinate Desc:   | Start Date:                         |
|                  |                                                 |                                       | ]                           | MM/dd/yyyy hhommos 🗰 O              |
|                  | Feed Date:                                      | Latitude                              | Longituder                  | Enriched Indicator                  |
|                  | MM/dd/yyyy hhummuss                             |                                       |                             | •                                   |

• Search the Country as per the country reference code list.

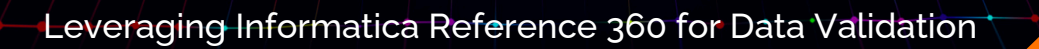

| <b>S</b> LUMI    | ENDATA Customer 360 V                      | New visual experience    | Person |                           |   | Q 35 Partner - Lumen Data ↓   P | 8 |
|------------------|--------------------------------------------|--------------------------|--------|---------------------------|---|---------------------------------|---|
| New              | John Deo                                   |                          |        |                           |   |                                 | ¢ |
| Home             |                                            |                          |        |                           |   |                                 |   |
| Search           |                                            |                          |        |                           |   |                                 |   |
| File Import      | Record Details Source Records Hierarchy Hi | story Relationship Graph |        |                           |   |                                 |   |
| Workflow Inbox   | Default Indicator:                         | Address Type:            | 0      | Usage Type:               |   | Address Status:                 |   |
| Hierarchies      |                                            |                          | •      |                           | • |                                 |   |
| My Jobs          | Address Line 1:*                           | Address Line 2:          |        | Address Line 3:           |   | Country."                       |   |
| Reports          |                                            |                          |        |                           |   | United States                   | ٥ |
| John Deo, John D | State                                      | City:                    |        | County                    |   | Afghanistan                     |   |
|                  |                                            |                          |        |                           |   | Aland                           |   |
|                  | Postal Code Extension:                     | Coordinate System:       |        | Location Coordinate Desc: |   | Algeria<br>American Samoa       |   |
|                  |                                            |                          |        |                           |   | Andorra                         |   |
|                  | End Date:                                  | Latitude:                | 0      | Longitude:                |   | Angola                          |   |
|                  |                                            | ſ                        |        |                           |   | response .                      |   |

• Select the state. Here's the state reference values in the list as per R360

| ← C 🗅 ht            | tps://usw1-mdm.dmp-us.informaticacloud.com | /ui-x360-app/app/c360/records/recor | d/c360:person/660 | a9f889aac2 Q   | A# L | ) (D 🕼 🕀                 | ~~ ··   | · 🤇 |
|---------------------|--------------------------------------------|-------------------------------------|-------------------|----------------|------|--------------------------|---------|-----|
| <b>I</b> LUM        | 1ENDATA Customer 360 V                     | New visual experience               | Person            | • •            |      | Q 35 Partner - Lumen Dat | a v   P | 8 ? |
| New New             | John Deo                                   |                                     |                   |                |      |                          |         |     |
| 🐣 Home              | •                                          |                                     |                   |                |      |                          |         |     |
| O Search            |                                            |                                     |                   |                |      |                          |         |     |
| - File Import       | Record Details Source Records Hierarchy    | History Relationship Graph          |                   |                |      |                          |         |     |
| • E Workflow Inbox  | Default Indicator:                         | Address Type:                       | Usage Type:       |                |      | Address Status:          |         |     |
| Rierarchies         |                                            |                                     | •                 |                | •    |                          |         | ٠   |
| 1 My Jobs           | Address Line 1:*                           | Address Line 2:                     | Address Line      | e 3:           |      | Country.*                |         |     |
| C Reports           |                                            |                                     |                   |                |      | United States            | 0       | •   |
| • 🔔 John Deo John 💿 | State                                      | City:                               | County:           |                |      | Postal Code:             |         |     |
|                     |                                            | •                                   |                   |                |      |                          |         |     |
|                     | Alaska                                     | Coordinate System:                  | Location Co.      | ordinate Desc: |      | Start Date:              |         |     |
|                     | American Samoa<br>Arizona                  |                                     |                   |                |      | MM/dd/yyyy hhommos       |         | 0   |
|                     | Arkansas                                   | Latitude:                           | Longitude:        |                |      | Enriched Indicator:      |         |     |
|                     | California<br>Canal Zone                   |                                     |                   |                |      |                          |         | •   |
|                     | Commonwealth of the Northern Mariana I     |                                     |                   |                |      |                          |         |     |
|                     | Phi     Connecticut     Delaware           |                                     |                   |                |      |                          |         | +   |
|                     | Em District of Columbia                    |                                     |                   |                |      |                          |         | +   |

## II. Validating Gender Reference Data Values

• Search the Gender and verify the reference value - names and codes.

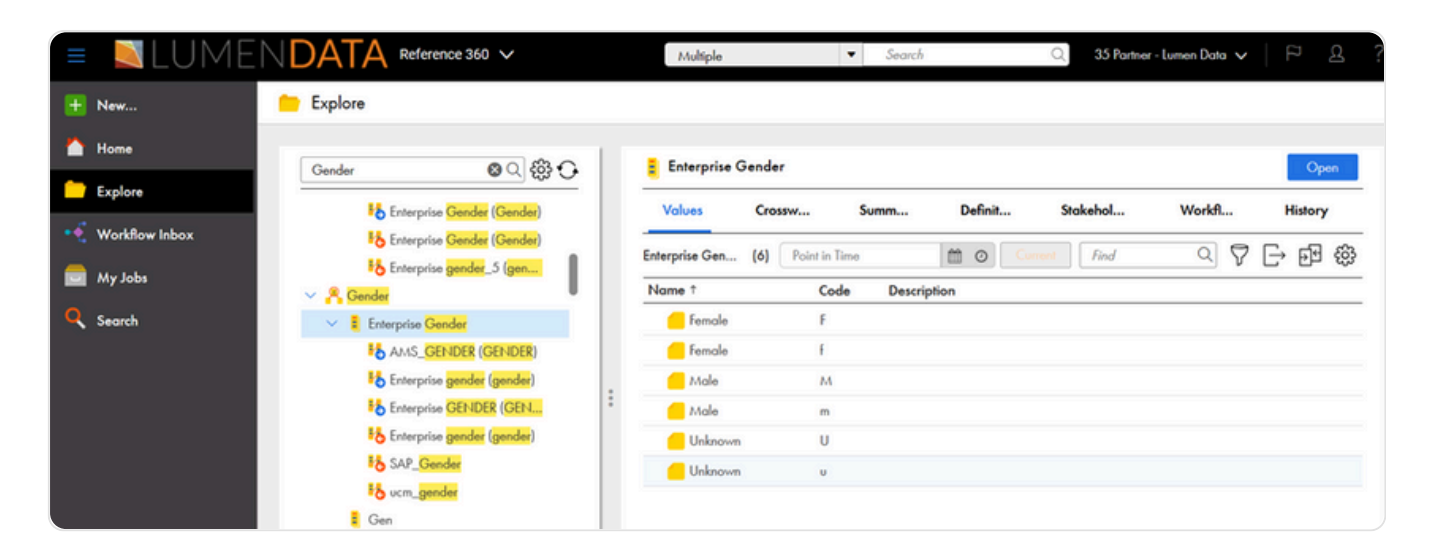

• Open the Customer tab and search for the records. Verify the Gender reference details.

| ← C 🗇 https://t     | usw1-mdm.dmp-us.informaticacloud.com    | /ui-x360-app/app/c360/records/record | l/c360:person/660a9f889aac27665a8. | A 🗘 🗘 🦆 😪                                   |
|---------------------|-----------------------------------------|--------------------------------------|------------------------------------|---------------------------------------------|
| <b>N</b> LUM        | IEN <b>DAT.</b> v                       | New visual Person experience         | *                                  | Q     35 Partner - Lumen     ₽       Data ∨ |
| + New               | John Deo                                |                                      |                                    | G                                           |
| Mome                | •                                       |                                      |                                    |                                             |
| O Search            |                                         |                                      |                                    |                                             |
| + File Import       | Record Details Source Records           | Hierarchy History Relation           | nship Graph                        |                                             |
| • Workflow Inbox    | <ul> <li>General Information</li> </ul> |                                      |                                    |                                             |
| Hierarchies         | First Name:*                            | Middle Name:                         | Last Name:*                        | Full Name:                                  |
| Is My Jobs          | John                                    |                                      | Deo                                | John Deo                                    |
| C Reports           | Prefix Name:                            | Suffix Name:                         | Title:                             | Designation:                                |
|                     |                                         |                                      |                                    |                                             |
| • 🍝 John Deo John 📀 | Birthplace:                             | Birth Date:                          | Gender:                            | Image:                                      |

| LUII                           | EINDATA Customer 300 V                                         | New visual experience      | Adress                   | • • | Q 35 Part              | tner - Lumen Data 🗸 | PBY |
|--------------------------------|----------------------------------------------------------------|----------------------------|--------------------------|-----|------------------------|---------------------|-----|
| New Home                       | John Deo                                                       |                            |                          |     |                        |                     | • 8 |
| File Import     Workflow Inbox | Record Details Source Records Hierarchy<br>General Information | History Relationship Graph |                          |     |                        |                     | V×  |
| Hierarchies                    | First Name.*                                                   | Middle Name:               | Last Name.* Deo          |     | Full Name:<br>John Deo |                     |     |
| Peports                        | Prefox Name:                                                   | Suffix Name:               | Title:                   |     | Designation:           |                     |     |
| 👗 John Deo John 💿              | Birthplace:                                                    | Birth Date:<br>MM/dd/yyyy  | Gender:                  | -   | Image:                 |                     |     |
|                                | Marital Status:                                                |                            | Female<br>Female<br>Male |     |                        |                     |     |
|                                | <ul> <li>Address (1)</li> </ul>                                |                            | Male                     | ×   |                        |                     |     |

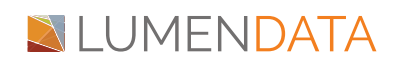

#### Note:

- If there is no reference data for that field, then the output will be displayed as null in MDM C360UI.
- If we pass the wrong reference data at the source level, it will be null in MDM C360 UI.

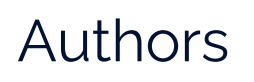

Usharani E.

Jayachandra Balakrishna

## About LumenData

LumenData is a leading provider of Enterprise Data Management, Cloud & Analytics solutions. We help businesses navigate their data visualization and analytics anxieties and enable them to accelerate their innovation journeys.

**Founded in 2008,** with locations in multiple countries, LumenData is privileged to serve over 100 leading companies. LumenData is **SOC2 certified** and has instituted extensive controls to protect client data, including adherence to GDPR and CCPA regulations.

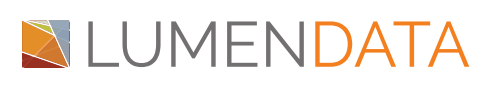

Get in touch with us: info@lumendata.com

Let us know what you need: lumendata.com/contact-us

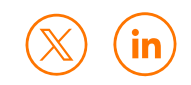